## アップデートマニュアル

## デジタルサイネージプレーヤー マネジメントソフトウェア(以下 VSPA-D7) デジタルサイネージプレーヤー モニタリングソフトウェア(以下 VSPA-M7)

## アップデートに関する注意点

- ・PCの入れ替え時に、Windows XPからWindows VistaへOSを変更される場合は販売店へご相談ください。
- ・バージョンアップした場合、旧バージョンに戻すことはできません。
- ・VSP-NS7、VSPA-D7、VSPAM7共に最新バージョンにアップデートして運用ください。
- ・旧バージョンでの設定やライセンスはバージョンアップ後も引き継がれます。ただし、アップデートする前 にデータのバックアップをしてからアップデートすることをお勧めします。

詳しくは、「設定説明書」の「データのバックアップ」をご覧ください。

## VSPA-D7 および VSPA-M7のアップデート

1. VSPA-D7または VSPA-M7のアップデートファイルをダウンロードします。

- 2. 「ファイルのダウンロード」メッセージが表示されたら[保存(S)]をクリックして、「名前を付けて保存」画面で お好きなフォルダを選択して、[保存(S)]をクリックしてください。
- 3.保存が完了したらダウンロードしたVSPA-D7または、VSPA-M7のアップデートファイルをダブルクリックして ください。アップデートを実行します。
- 4.「ファイルのダウンロードーセキュリティの警告」メッセージが表示された場合は[実行]を、「Internet Explorer-セキュリティの警告」メッセージが表示された場合は[実行する]を、それぞれクリックしてください。
- 5.画面に表示されるウィザードに従って[次へ(N)>]ボタンをクリックして、ソフトウェアをインストールしてください。「使用許諾契約」に関する文面が表示されたら、よくお読みいただき、「使用許諾契約の条項に同意します」を選択して、インストールを続行してください。
- 6.アップデートが正常に完了すると、リリースノートを見ることができます。